## **PPLD Application Procedure**

- 1. Click on the "Jobs" tab
- **2.** Review the list of vacancies and click on the position title to see the full vacancy announcement.
  - a. You may print the information for your reference. Check to make sure you are able to work the posted schedule and meet all the **minimum** qualifications prior to applying.

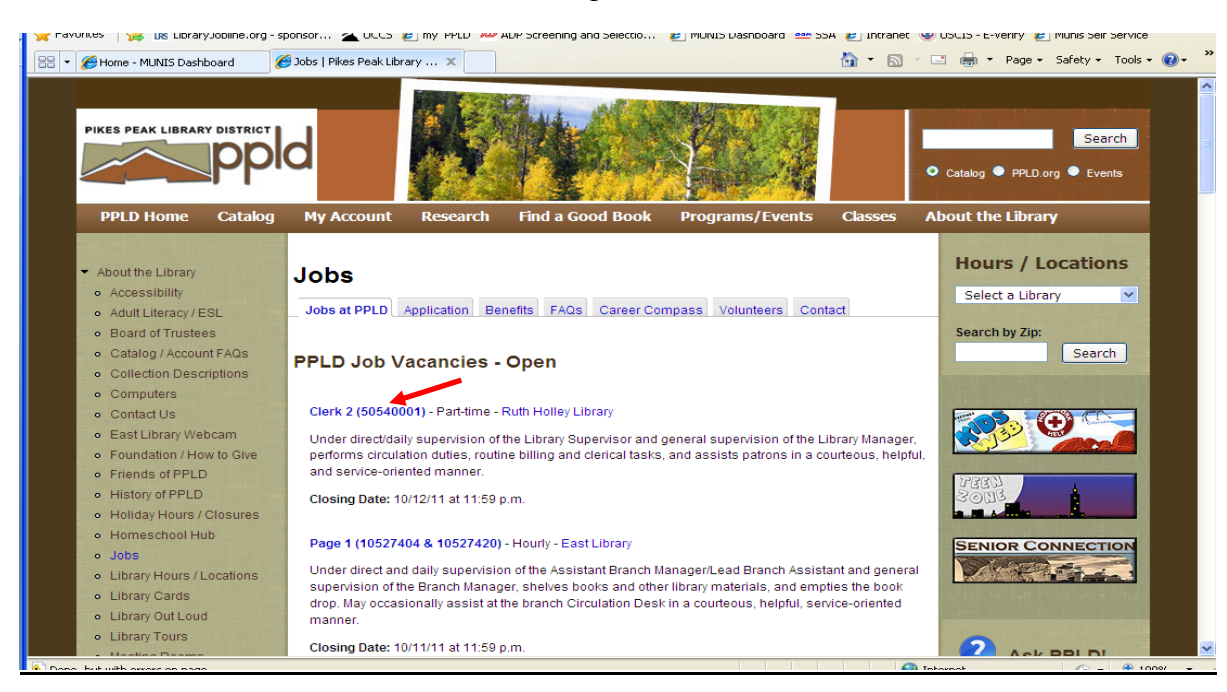

b. Click on the back arrow to proceed

## 3. Click on the <u>Application Tab</u>

## \*Before applying make sure you are able to answer the following:

- a. Names, address, phone numbers, dates and hourly salary of current/past employers
- b. Name and location of educational institutions
- c. List of skills, computer skills, typing speed (go to <u>www.typingtest.com</u> to take a free typing test)
- d. Do you have an electronic copy of your resume or cover letter that you would like to upload to your application ready to upload?

- r ravurus 🛛 🎉 Uis Library.Jobiline.org sponsor... 🛣 U.C.S. 🛃 my Pr.L. 🦇 NVP Screening and selectio... 🐔 Imuliais Jashobard 🚥 SSA 😰 Intranet. 🛞 USCLS E-Veriry 😰 multis Self Service My Human Resources 🟠 🔹 🔝 🔹 🖶 🔹 Page 🗸 Safety 🗸 Tools 🖉 🕡 🔠 🔻 🏉 Home - MUNIS Dashboard GUEST | Home | Log In 🐝 munis Munis Self Services mployment Opportunities Home Home > Employment Opportunities If you are a returning applicant and have previously applied for a job with us, please log in here. Vendor Self Service Pikes Peak Library District is an Equal Opportunity Employer (EOE) and does not discriminate in hiring or other employment decisions on the basis of race, color, religion, national origin, sex, age, disability, genetic information, or any other status protected by law or regulation. It is our intention that all qualified applicants are given equal opportunity and that selection decisions are based on job-related factors. ■ <u>RSS</u> All jobs By location Search Positions Available Special Requirements/Notes PAGE 1 - EAST LIBRARY - 15 HOURS (10527420) Applicant must be able to work the schedule posted in the Type: INTERNAL & EXTERNAL announcement Location: 274 (SHELVING-EAST) Grade: GR01 (GRADE 1) MAXIMUM MONTHLY RATE: \$9.17 Apply PAGE 2 - BRIARGATE COMMUNITY LIBRARY - 15 HOURS Applicant must be able to work the schedule posted in the (20532003) announcement Type: INTERNAL & EXTERNAL Location: 320 (BRIARGATE BRANCH) Grade: GR02 (GRADE 2) MAXIMUM MONTHLY RATE: \$9.79 Apply CLERK 2 - HIGH PRAIRIE COMMUNITY LIBRARY - 20 HOURS Applicant must be able to work the schedule posted in the (50535004) announcement Type: INTERNAL & EXTERNAL Location: 350 (HIGH PRAIRIE BRANCH) Grade: GR05 (GRADE 5) MAXIMUM MONTHLY RATE: \$13.33 <u>Apply</u>
- 4. Click the 'Apply' link in the box matching the job title

5. Complete the application

## \*Note – The application must be completed in one session as there is no "save" option

- a. If a box does not apply to you, please leave blank
- b. After entering work history, you have the *option* to upload electronic materials (i.e. resume, cover letter, essay(s), references)

| 🔠 🔻 🏉 Home - MUNI           | S Dashboard 🦉 My Human Resources 🗙 🎒 🔹 🗟 🖶 🗧 🖶 🔹 Page 🔹 Safety 🔹 Rook 🛛 😜                                                                                                    |
|-----------------------------|----------------------------------------------------------------------------------------------------|
| Munis                       | s Self Services GUEST   Home   Log In unis                                                                                                    |
| Home                        | PAGE 1 - EAST LIBRARY - 15 HOURS (10527420)                                                                                                    |
| Employment<br>Opportunities | OTHER INFORMATION                                                                                                    |
| Vendor Self Service         | PPLD EMPLOYMENT APPLICATION<br>Pikes Peak Library District is an equal opportunity employer. We do not discriminate in hiring or other employment decisions on<br>the basis of race, color, religion, national origin, sex, age, disability, genetic information or any other status protected by law or<br>regulation. It is our intention that all qualified applicants be given equal opportunity and that selection decisions be based on job-<br>related factors. |
|                             | Please use the TAB key to advance through fields. Do not use the ENTER key. If you have a disability that prevents you from<br>completing this application, please call the Human Resources Office at (719) 531-6333, ext. 1254 or email hradmin@ppld.org                                                                                                    |
|                             | Please complete all the required fields in this section.                                                                                                    |
|                             | LAST NAME * FIRST NAME * MIDDLE INITIAL                                                                                                    |
|                             | PRIOR LAST NAME IF ANY PRIOR FIRST NAME IF ANY                                                                                                    |
|                             | PRIMARY PHONE (XXX-XXX-XXXX) SECONDARY PHONE (XXX-XXX-XXXX)                                                                                                    |
|                             | EMAIL                                                                                                    |
|                             | ADDRESS *                                                                                                    |
|                             | ADDRESS LINE 2                                                                                                    |
|                             | CITY STATE [please select] V ZIP CODE *                                                                                                    |
|                             | Please complete all the required fields in this section.                                                                                                    |
|                             | I have viewed the posted schedule on the Vacancy Announcement, and I agree that I am able to work the posted schedule.                                                                                                    |
| <                           |                                                                                                    |
|                             | 😜 Internet 🦛 👻 100% 👻                                                                                                    |

- 6. Click on the "I Certify" box at the end of the application
- 7. Click on **Review Application** and correct errors if indicated by an asterick or red instructions
- 8. Click Review Application again to review your profile and make any necessary changes
- 9. Lastly, click Submit Application
- **10.** A confirmation along with your **PIN number** will appear at the top of the screen. Please note your PIN number for reference and to prepopulate future applications
- **11.** Close the browser
- **12.** If selected to interview, the hiring Supervisor will contact selected applicants within 2-3 weeks after the position closes. The status of each position is updated on the website on an on-going basis.